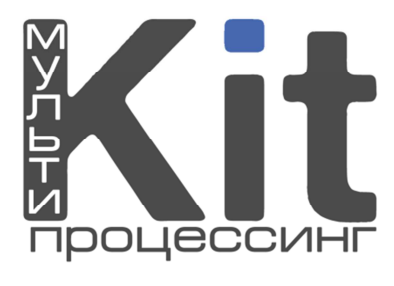

| 1. О компании                                     | 3  |
|---------------------------------------------------|----|
| 2. Оплата туристических операторов                | 4  |
| TUI                                               | 5  |
| PEGAS Touristik                                   | 6  |
| Coral Travel                                      | 8  |
| Библио Глобус                                     | 10 |
| ПАКС                                              | 12 |
| Polar Tour                                        | 14 |
| Южный крест                                       | 16 |
| Space Travel                                      | 18 |
| Русский экспресс                                  | 19 |
| DSBW-Tours                                        | 21 |
| Sunmar                                            | 23 |
| Лабиринт                                          | 25 |
| Южел-Тревел                                       | 27 |
| <ol> <li>Пользование PIN-кодами/сдачей</li> </ol> | 29 |
| 4. Контактная информация                          | 29 |

## 1. О компании

Мультипроцессинг "КИТ" - это группа компаний, занимающаяся развитием платежных сервисов на территории РФ и зарубежья.

Программный комплекс компании позволяет организовывать прием платежей в пользу более чем 2000 провайдеров с помощью платежного терминала, персонального компьютера, POS-терминала, мобильного телефона/смартфона/КПК или через XML-протокол.

На текущий момент под брендом Мультипроцессинга "КИТ" работает около 10000 точек по приему платежей на территории Российской Федерации и Республики Казахстан.

В системе Мультипроцессинга "КИТ" представлена уникальная возможность оплаты более чем 100 туристических операторов. Мы позволяем производить оплату в пользу любого туристического оператора, представленного в любой из следующих систем: Contact, Rapida, Лидер. Также мы заключили договора с некоторыми операторами, не представленными в этих системах. Общая схема работы нашего процессинга представлена на рисунке ниже.

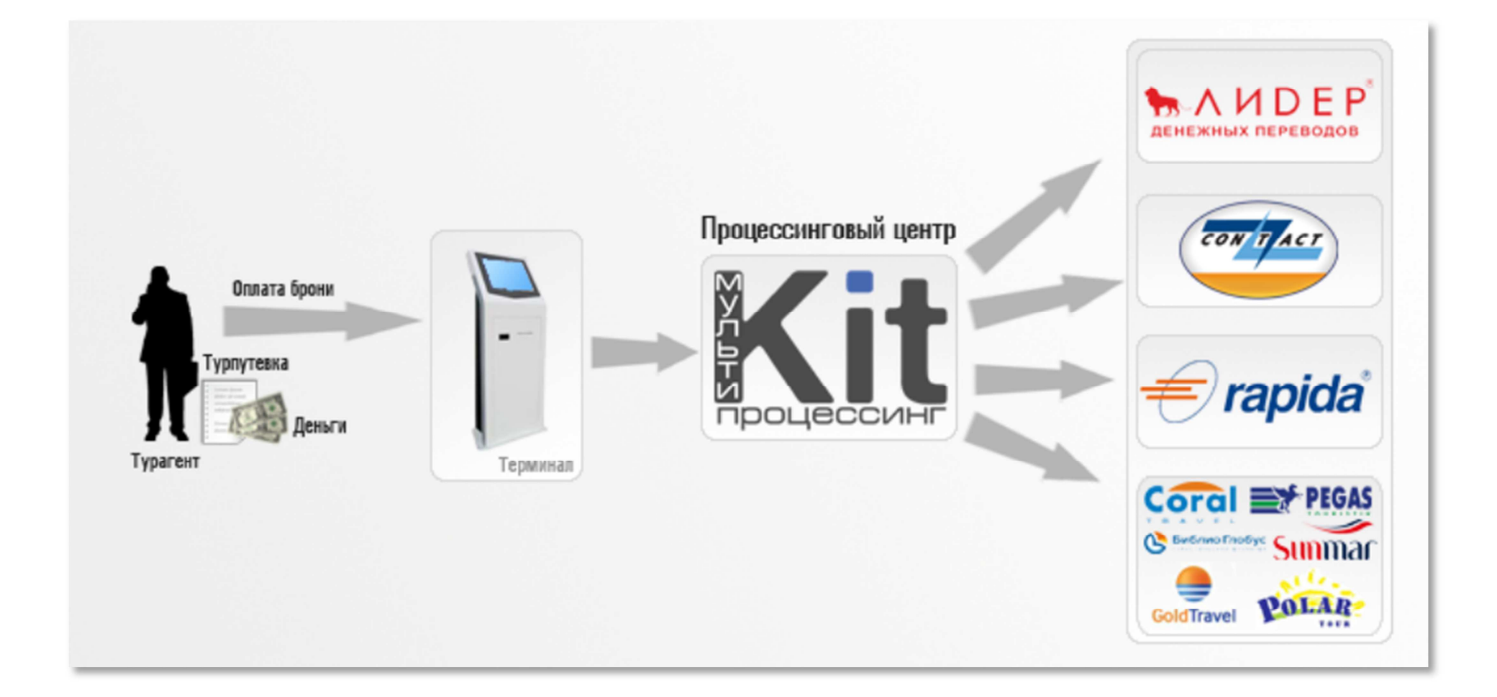

## 2. Оплата туристических операторов

1. Зайдите в меню «Туристические операторы»

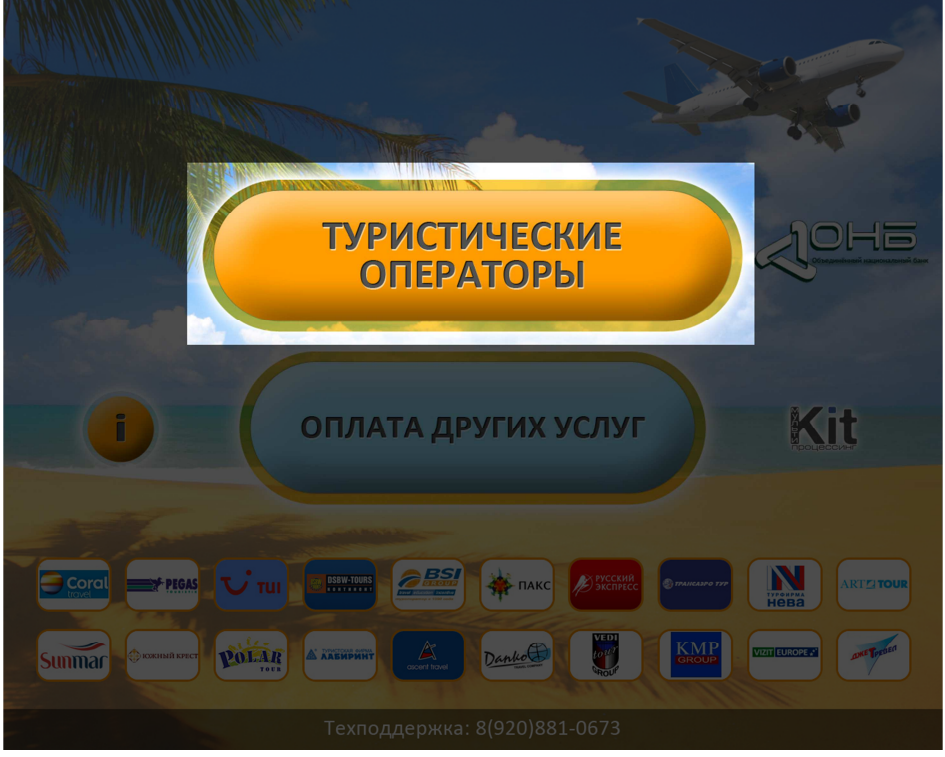

Рис. 1.

Выбирайте из списка нужного оператора. Далее рассмотрим на конкретных примерах, как оплачивать наиболее популярные туроператоры через терминалы.

Внимание! Срок зачисления денежных средств обычно не превышает 40 минут. Комиссия за прием платежей в пользу туроператоров составляет 0%, за исключением Pegas Touristik и Библио Глобус.

## TUI

1. В списке провайдеров найдите «TUI»;

| UTUI                 | Контактный телефон               | 8 (910) 910-00-00                                      |
|----------------------|----------------------------------|--------------------------------------------------------|
|                      | Номер брони                      | BB12345CCC                                             |
|                      | Сумма<br>(с точностью до копеек) | 50000 руб. 00 коп.                                     |
| Инструкция по оплате | Фамилия                          | ИВАНОВ                                                 |
|                      | Имя                              | ИВАН                                                   |
|                      | Отчество                         | ИВАНОВИЧ                                               |
|                      | Пин код                          |                                                        |
|                      | Начисление сдачи                 | <ul><li>На мобильный телефон</li><li>РІN-код</li></ul> |
| НАЗ                  | ад                               | в меню вперед                                          |

Рис. 2. Форма для оплаты TUI.

- 2. Заполните появившуюся форму (рис. 2), обращая внимание на следующие правила:
  - Контактный телефон вводится тот, на который зачисляется сдача с платежа (более подробную информацию см. в разделе «Пользование PIN-кодами/сдачей»);
  - Номер брони состоит из <u>10 символов</u>: 3 буквы, 5 цифр, 1 буква, 1 символ (цифра или буква) - все буквы заглавные латинские, например: *BBB12345CC*.
  - Сумма сумма путевки. Вводится с точностью до копеек;
  - Ф.И.О. вводятся либо туриста, либо владельца туристического агентства.
  - Поле «ПИН код» заполняется, если есть PIN-код (более подробную информацию см. в разделе «Пользование PIN-кодами/сдачей»);
- 3. После того, как все необходимые данные на форме были введены, нажимайте кнопку «ВПЕРЕД»;
- 4. Далее появится окно подтверждения введенных данных;
- После сверки данных «ВПЕРЕД». Вы попадете на экран ввода денег, где Вы внесете необходимую сумму. Нажимайте «ВПЕРЕД». На этом оплата «TUI» завершена.

Внимание! Срок зачисления денежных средств происходит в течение 30-40 минут.

**PEGAS** Touristik

1. В списке провайдеров найдите «PEGAS»;

| PEGAS                                          | Контактный телефон                                                        | 8 (920) 881-06-73                                     |                        |      |         |   |       |
|------------------------------------------------|---------------------------------------------------------------------------|-------------------------------------------------------|------------------------|------|---------|---|-------|
|                                                | Номер брони                                                               | 1234567                                               |                        |      |         |   | 1     |
|                                                | Сумма<br>(с точностью до колеек)                                          | 50000                                                 | РУБ. 00                | коп. | 1       | 2 | 3     |
|                                                | Фамилия<br>(на английском из загранпаспорта)                              | IVANOV                                                |                        |      |         |   |       |
| Инструкция по оплате<br>Внимание! Для платежей | Имя<br>(на английском из загранпаспорта)                                  | IVAN                                                  |                        |      | 4       | 5 | 6     |
| свыше                                          | Номер загранпаспорта                                                      | 1234567                                               |                        |      |         |   |       |
| заполнение<br>оп.полей, см. ИНСТРУКЦИЮ         | Адрес плательщика<br>(например, г. Москва,<br>ул. Известная, д 4, кв. 12) | г. москва, ул. изве                                   | СТНАЯ, Д.4, КВ.        | 12   | 7       | 8 | 9     |
|                                                | Документ плательщика                                                      | Паспорт граждани                                      | ерия 1234567890        | )    |         |   |       |
|                                                | Кем выдан документа, сериялюмер<br>(с кодом подразделения)                | уфмс г.москвы                                         | ата<br>дачи 01.01.1900 |      | СТЕРЕТЬ | 0 | СБРОС |
|                                                | Пин код                                                                   |                                                       |                        |      |         | ~ |       |
|                                                | Начисление сдачи                                                          | <ul> <li>На мобильный тел</li> <li>PIN-код</li> </ul> | пефон                  |      |         |   |       |

Рис. 3. Форма для оплаты PEGAS Touristik.

- 2. Заполните появившуюся форму (рис. 3), обращая внимание на следующие правила:
  - Контактный телефон вводится тот, на который зачисляется сдача с платежа (более подробную информацию см. в разделе «Пользование PIN-кодами/сдачей»);
  - Номер брони должен состоять из <u>7 цифр</u>;
  - Сумма обязательно должна быть введена с точностью до копеек по курсу доллара на день оплаты;

Внимание!

Если требуется внести предоплату, то она ОБЯЗАТЕЛЬНО должна быть НЕ МЕНЕЕ, чем 25% от суммы путевки.

- Фамилия и имя вводятся из загранпаспорта туриста, строго латинскими буквами;
- Номер загранпаспорта вводится без серии, только 7-значный HOMED;
- Адрес отправителя обязательно вводить кириллицей и полностью: Г. МОСКВА, УЛ. ЛЕНИНА, Д.1, КВ.1 (см. рис. 3).

Внимание! Если сумма путевки превышает 15 000 руб., то необходимо еще заполнить дополнительные поля.

- Документ плательщика: выбирается либо Паспорт гражданина РФ, либо Общегражданский заграничный паспорт;
- Серия, номер паспорта: вводится последовательно без пробелов;
- Кем выдан документ;
- Дата выдачи документа;
- Поле «ПИН код» заполняется, если есть PIN-код (более подробную информацию см. в разделе «Пользование PIN-кодами/сдачей»);
- 3. После того, как все необходимые данные на форме были введены, нажимайте кнопку «ВПЕРЕД»;
- 4. Далее появится окно подтверждения введенных данных
  - Внимание! Подтверждение оплаты производится в режиме on-line, т.е. на экране высвечиваются вся информация о путевке, при условии, что все данные введены верно.

Срок зачисления денежных средств происходит в течение нескольких минут.

<u>НИ В КОЕМ СЛУЧАЕ НЕЛЬЗЯ ПЕРЕПЛАЧИВАТЬ</u> <u>ПЛАТЕЖ</u>, иначе платеж не пройдет

 После сверки данных – «ВПЕРЕД». Вы попадете на экран ввода денег, где Вы введете необходимую сумму. Нажимайте «ВПЕРЕД». На этом оплата «PEGAS Touristik» завершена.

## **Coral Travel**

1. В списке провайдеров найдите «Coral Travel»;

| Coral                                             | Контактный телефон       | 8 (920) 881-06-73                                         |        |
|---------------------------------------------------|--------------------------|-----------------------------------------------------------|--------|
| THAVEL                                            | Номер брони              | 1808465                                                   |        |
| Ваш платеж будет<br>проведен в режиме он-<br>лайн | Бронь услуги             | Турпакет                                                  |        |
|                                                   | Сумма<br>(необязательно) | 50000                                                     |        |
|                                                   | Фамилия                  | ИВАНОВ                                                    |        |
|                                                   | Имя                      | ИВАН                                                      |        |
|                                                   | Отчество                 | ИВАНОВИЧ                                                  |        |
|                                                   | Пин код                  |                                                           |        |
|                                                   | Начисление сдачи         | <ul> <li>На мобильный телефон</li> <li>РІN-код</li> </ul> |        |
| НАЗ                                               | АД                       | в меню                                                    | вперед |

Рис. 4. Форма для оплаты Coral Travel.

- 2. Заполните появившуюся форму (рис. 4), обращая внимание на следующие правила:
  - Контактный телефон вводится тот, на который зачисляется сдача с платежа (более подробную информацию см. в разделе «Пользование PIN-кодами/сдачей»);
  - Номер брони до <u>7 символов</u>, например 123456ы;
  - Бронь услуги для оплаты путевки называется «Турпакет»;
  - Сумма сумма путевки. Параметр необязательный. Но есть один нюанс: если оставить это поле пустым, то на оплату путевки пойдет та сумма, которая была внесена. А если в поле ввести сумму путевки, то разница между внесенной суммой и суммой путевки пойдет либо на оплату мобильного телефона, либо придет SMS сообщением в виде PIN-кода (более подробную информацию см. в разделе «Пользование PIN-кодами/сдачей»);
  - Ф.И.О. вводятся либо туриста, либо владельца туристического агентства.

- Поле «ПИН код» заполняется, если есть PIN-код (более подробную информацию см. в разделе «Пользование PIN-кодами/сдачей»);
- 3. После того, как все необходимые данные на форме были введены, нажимайте кнопку «ВПЕРЕД»;
- 4. Далее появится окно подтверждения введенных данных;
- 5. После сверки данных «ВПЕРЕД». Вы попадете на экран ввода денег, где Вы внесете необходимую сумму. Нажимайте «ВПЕРЕД». На этом оплата «Coral Travel» завершена.

Внимание! Срок зачисления денежных средств происходит в течение 30-40 минут.

## Библио Глобус

1. В списке провайдеров найдите «Библио Глобус»;

| 隆 Библио Глобус                        | Контактный телефон                                                        | 8 (920) 881-06-73                                   |                        |      |         |   |       |
|----------------------------------------|---------------------------------------------------------------------------|-----------------------------------------------------|------------------------|------|---------|---|-------|
|                                        | Номер брони                                                               | 123456789                                           |                        |      |         | - | -     |
| 2                                      | Сумма<br>(с точностью до колеек)                                          | 50000                                               | РУБ. 00                | коп. | 1       | 2 | 3     |
|                                        | Фамилия<br>(оплачивающего)                                                | IVANOV                                              |                        |      |         | _ |       |
| Инструкция по оплате                   | (оплачивающего)                                                           | IVAN                                                |                        |      | 4       | 5 | 6     |
| свыше<br>15 т.р. необходимо            | Отчество<br>(оплачивающего)                                               | IVANOVICH                                           |                        |      |         |   |       |
| заполнение<br>оп.полей, см. ИНСТРУКЦИЮ | Адрес плательщика<br>(например, г. Москва,<br>ул. Известная, д 4, кв. 12) | Г.МОСКВА, УЛ.ИЗВЕ                                   | стная, д.4, кв.12      |      | 7       | 8 | 9     |
|                                        | Документ плательщика<br>Тип документа, серия/номер                        | Паспорт граждани                                    | серия 123456789012     | 2    |         | • |       |
|                                        | Кем выдан документ<br>(с кодом подразделения)                             | УФМС РОССИИ                                         | Дата выдачи 01.01.1900 |      | СТЕРЕТЬ | 0 | СБРОС |
|                                        | Пин код                                                                   |                                                     |                        |      |         | v |       |
|                                        | Начисление сдачи                                                          | <ul> <li>На мобильный т</li> <li>PIN-код</li> </ul> | елефон                 |      |         |   |       |

Рис. 5. Форма для оплаты Библио Трэвел.

- 2. Заполните появившуюся форму (рис. 5), обращая внимание на следующие правила:
  - Контактный телефон вводится тот, на который зачисляется сдача с платежа (более подробную информацию см. в разделе «Пользование PIN-кодами/сдачей»);
  - Номер брони должен состоять из 9 цифр;
  - Сумма обязательно должна быть введена <u>с точностью до копеек</u> по курсу доллара на день оплаты;
  - Ф.И.О. вводятся туриста;
  - Адрес отправителя <u>обязательно</u> вводить <u>кириллицей</u> и <u>полностью</u>: *Г. МОСКВА, УЛ. ЛЕНИНА, Д.1, КВ.1* (см. рис. 5).

Внимание! Если сумма путевки превышает 15 000 руб., то необходимо еще заполнить дополнительные поля.

- Документ плательщика: выбирается либо Паспорт гражданина РФ, либо Общегражданский заграничный паспорт;
- Серия, номер паспорта: вводится последовательно без пробелов;
- Кем выдан документ;
- Дата выдачи документа;

- Поле «ПИН код» заполняется, если есть PIN-код (более подробную информацию см. в разделе «Пользование PIN-кодами/сдачей»);
- 3. После того, как все необходимые данные на форме были введены, нажимайте кнопку «ВПЕРЕД»;
- 4. Далее появится окно подтверждения введенных данных.
  - Внимание! Подтверждение оплаты производится в режиме on-line, т.е. на экране высвечиваются вся информация о путевке, при условии, что все данные введены верно.

Срок зачисления денежных средств происходит в течение нескольких минут.

<u>НИ В КОЕМ СЛУЧАЕ НЕЛЬЗЯ ПЕРЕПЛАЧИВАТЬ ПЛАТЕЖ,</u> иначе платеж не пройдет

 После сверки данных – «ВПЕРЕД». Вы попадете на экран ввода денег, где Вы внесете необходимую сумму. Нажимайте «ВПЕРЕД». На этом оплата «Библио Трэвел» завершена.

## ПАКС

| 1. | В списке | провайдеров | найдите | «ПАКС»;       |
|----|----------|-------------|---------|---------------|
|    |          |             | · · •   | · · · · · • , |

| <b>Ж</b> ПАКС                                     | Контактный телефон       | 8 (920) 881-06-73                                         |        |
|---------------------------------------------------|--------------------------|-----------------------------------------------------------|--------|
| 4                                                 | Номер брони              | PTY20513BB                                                |        |
| Ваш платеж будет<br>проведен в режиме он-<br>лайн | Бронь услуги             | Турпакет                                                  |        |
|                                                   | Сумма<br>(необязательно) | 50000                                                     |        |
|                                                   | Фамилия                  | ИВАНОВ                                                    |        |
|                                                   | Имя                      | ИВАН                                                      |        |
|                                                   | Отчество                 | ИВАНОВИЧ                                                  |        |
|                                                   | Пин код                  |                                                           |        |
|                                                   | Начисление сдачи         | <ul> <li>На мобильный телефон</li> <li>РІN-код</li> </ul> |        |
| НАЗ                                               | АД                       | в меню                                                    | вперед |

Рис. 6. Форма для оплаты ПАКС.

- 2. Заполните появившуюся форму (рис. 6), обращая внимание на следующие правила:
  - Контактный телефон вводится тот, на который зачисляется сдача с платежа (более подробную информацию см. в разделе «Пользование PIN-кодами/сдачей»);
  - Номер брони должен содержать из <u>10 символов</u>:
     З латинские буквы 5 цифр 1 латинская буква 1 символ (цифра или буква) (см. рис. 6);
  - Бронь услуги для оплаты путевки называется «Турпакет»;
  - Сумма сумма путевки. Параметр необязательный. Но есть один нюанс: если оставить это поле пустым, то на оплату путевки пойдет та сумма, которая была внесена. А если в поле ввести сумму путевки, то разница между внесенной суммой и суммой путевки пойдет либо на оплату мобильного телефона, либо придет SMS сообщением в виде PIN-кода (более подробную информацию см. в разделе «Пользование PIN-кодами/сдачей»);
  - Ф.И.О. вводятся либо туриста, либо владельца туристического агентства.
  - Поле «ПИН код» заполняется, если есть PIN-код (более подробную информацию см. в разделе «Пользование PIN-кодами/сдачей»);
- 3. После того, как все необходимые данные на форме были введены, нажимайте кнопку «ВПЕРЕД»;

- 4. Далее появится окно подтверждения введенных данных;
- 5. После сверки данных «ВПЕРЕД». Вы попадете на экран ввода денег, где Вы внесете необходимую сумму. Нажимайте «ВПЕРЕД».
- 6. На этом оплата «ПАКС» завершена.

# **Polar Tour**

1. В списке провайдеров найдите «Polar Tour»;

| POLAR                                  | Контактный телефон       | 8 (920) 881-06-73                                         |        |
|----------------------------------------|--------------------------|-----------------------------------------------------------|--------|
| TOUR                                   | Номер заявки             | 233702                                                    |        |
| Ваш платеж будет проведен в режиме он- | Счет получателя          | 11613/12                                                  |        |
| Лаин                                   | Бронь услуги             | Турпакет                                                  |        |
|                                        | Сумма<br>(необязательно) | 50000                                                     |        |
|                                        | Фамилия                  | ИВАНОВ                                                    |        |
|                                        | Имя                      | ИВАН                                                      |        |
|                                        | Отчество                 | ИВАНОВИЧ                                                  |        |
|                                        | Пин код                  |                                                           |        |
|                                        | Начисление сдачи         | <ul> <li>На мобильный телефон</li> <li>РІN-код</li> </ul> |        |
| НАЗ                                    | АД                       | в меню                                                    | вперед |
|                                        |                          |                                                           |        |

Рис. 7. Форма для оплаты Polar Tour.

- 2. Заполните появившуюся форму (рис. 7), обращая внимание на следующие правила:
  - Контактный телефон вводится тот, на который зачисляется сдача с платежа (более подробную информацию см. в разделе «Пользование PIN-кодами/сдачей»);
  - Номер заявки должен состоять не менее чем из 6 цифр;
  - Счет получателя должен иметь следующий формат: от 1 до 6 цифр, символ "/", 2 цифры
  - Бронь услуги для оплаты путевки называется «Турпакет»;
  - Сумма сумма путевки. Параметр необязательный. Но есть один нюанс: если оставить это поле пустым, то на оплату путевки пойдет та сумма, которая была внесена. А если в поле ввести сумму путевки, то разница между внесенной суммой и суммой путевки пойдет либо на оплату мобильного телефона, либо придет SMS сообщением в виде PIN-кода (более подробную информацию см. в разделе «Пользование PIN-кодами/сдачей»);
  - Ф.И.О. вводятся либо туриста, либо владельца туристического агентства.
  - Поле «ПИН код» заполняется, если есть PIN-код (более подробную информацию см. в разделе «Пользование PIN-кодами/сдачей»);
- 3. После того, как все необходимые данные на форме были введены,

нажимайте кнопку «ВПЕРЕД»;

- 4. Далее появится окно подтверждения введенных данных;
- 5. После сверки данных «ВПЕРЕД». Вы попадете на экран ввода денег, где Вы внесете необходимую сумму. Нажимайте «ВПЕРЕД».
- 6. На этом оплата «Polar Tour» завершена.

# Южный крест

1. В списке провайдеров найдите «Южный крест»;

|                          | a (aaa) aa ac 75                                                                                                    |                                                                                                    |
|--------------------------|----------------------------------------------------------------------------------------------------|----------------------------------------------------------------------------------------------------|
| Контактный телефон       | 8 (920) 881-06-73                                                                                                    |                                                                                                    |
| Номер брони              | PUJ20520A8                                                                                                    |                                                                                                    |
| Бронь услуги             | Турпакет                                                                                                    |                                                                                                    |
| Сумма<br>(необязательно) | 50000                                                                                                    |                                                                                                    |
| Фамилия                  | ИВАНОВ                                                                                                    |                                                                                                    |
| Имя                      | ИВАН                                                                                                    |                                                                                                    |
| Отчество                 | ИВАНОВИЧ                                                                                                    |                                                                                                    |
| Пин код                  |                                                                                                    |                                                                                                    |
| Начисление сдачи         | <ul> <li>На мобильный телефон</li> <li>РІN-код</li> </ul>                                                                |                                                                                                    |
| мд                       | в меню                                                                                                    | вперед                                                                                                    |
|                          | Контактный телефон<br>Номер брони<br>Бронь услуги<br>Сумма<br>Сумма<br>Очество<br>Очество<br>Пин код<br>Начисление сдачи | Контактный телефон 8 (920) 881-06-73<br>номер брони РUJ20520А8<br>Бронь услуги Турпакет<br>Сумма<br>(меобсалельно) ИВАНОВ<br>Имя ИВАНОВ<br>Имя ИВАНОВ<br>Имя ИВАНОВИЧ<br>Пин код ИВАНОВИЧ<br>Пин код • На мобильный телефон<br>начисление сдачи • РIN-код<br>В МЕНЮ |

Рис. 8. Форма для оплаты Южный крест.

- 2. Заполните появившуюся форму (рис. 8), обращая внимание на следующие правила:
  - Контактный телефон вводится тот, на который зачисляется сдача с платежа (более подробную информацию см. в разделе «Пользование PIN-кодами/сдачей»);
  - Номер брони должен состоять из <u>10 цифр</u> в следующем формате: З буквы, 5 цифр, 1 буква, 1 символ (цифра или буква);
  - Бронь услуги для оплаты путевки называется «Турпакет»;
  - Сумма сумма путевки. Параметр необязательный. Но есть один нюанс: если оставить это поле пустым, то на оплату путевки пойдет та сумма, которая была внесена. А если в поле ввести сумму путевки, то разница между внесенной суммой и суммой путевки пойдет либо на оплату мобильного телефона, либо придет SMS сообщением в виде PIN-кода (более подробную информацию см. в разделе «Пользование PIN-кодами/сдачей»);
  - Ф.И.О. вводятся либо туриста, либо владельца туристического агентства.
  - Поле «ПИН код» заполняется, если есть PIN-код (более подробную информацию см. в разделе «Пользование PIN-кодами/сдачей»);
- 3. После того, как все необходимые данные на форме были введены, нажимайте кнопку «ВПЕРЕД»;
- 4. Далее появится окно подтверждения введенных данных;

- 5. После сверки данных «ВПЕРЕД». Вы попадете на экран ввода денег, где Вы внесете необходимую сумму. Нажимайте «ВПЕРЕД».
- 6. На этом оплата «Южный крест» завершена.

# Space Travel

1. В списке провайдеров найдите «Space Travel»;

| SPACE TRAVEL | Номер телефона<br>без 8 | 9208810673        | 1       | 2     | 2     |
|--------------|-------------------------|-------------------|---------|-------|-------|
|              | Фамилия                 | ИВАНОВ            | -       | 2     | 3     |
|              | Имя                     | ИВАН              | 4       | 5     | 6     |
|              | Отчество                |                   |         | •     |       |
|              | Сумма                   | 50000 py6 00 kon. | 7       | 8     | 9     |
|              |                         |                   | СТЕРЕТЬ | 0     | СБРОС |
|              |                         |                   |         |       |       |
| на           |                         | R MEHIO           |         | Price | NF 71 |

Рис. 9. Форма для оплаты Space Travel.

- 2. Заполните появившуюся форму (рис. 9), обращая внимание на следующие правила:
  - Контактный телефон вводится любой;
  - Ф.И.О. вводятся либо туриста, либо владельца туристического агентства;
  - Номер заявки должен состоять из <u>10 символов</u>, например *AZDF0912A2* или см. рис. 9;
  - Сумма сумма путевки.
- 3. После того, как все необходимые данные на форме были введены, нажимайте кнопку «ВПЕРЕД»;
- 4. Далее появится окно подтверждения введенных данных;
- 5. После сверки данных «ВПЕРЕД». Вы попадете на экран ввода денег, где Вы внесете необходимую сумму. Нажимайте «ВПЕРЕД».
- 6. На этом оплата «Space Travel» завершена.

# Русский Экспресс

1. В списке провайдеров найдите «Русский Экспресс»;

| Контактный телефон       | 8 (920) 881-06-73                                                                                                    |                                                                                                    |
|--------------------------|----------------------------------------------------------------------------------------------------|----------------------------------------------------------------------------------------------------|
| Номер брони              | 3752/01983/ES20428016                                                                                                    |                                                                                                    |
| Бронь услуги             | Турпакет                                                                                                    |                                                                                                    |
| Сумма<br>(необязательно) | 50000                                                                                                    |                                                                                                    |
| Фамилия                  | ИВАНОВ                                                                                                    |                                                                                                    |
| Имя                      | ИВАН                                                                                                    |                                                                                                    |
| Отчество                 | ИВАНОВИЧ                                                                                                    |                                                                                                    |
| Пин код                  |                                                                                                    |                                                                                                    |
| Начисление сдачи         | <ul> <li>На мобильный телефон</li> <li>РІN-код</li> </ul>                                                                                |                                                                                                    |
| АД                       | в меню                                                                                                    | вперед                                                                                                    |
|                          | Контактный телефон<br>Номер брони<br>Бронь услуги<br>Сумма<br>(мобкательно)<br>Фамилия<br>Имя<br>Отчество<br>Пин код<br>Начисление сдачи | Контактный телефон 8 (920) 881-06-73<br>номер брони 3752/01983/ES20428016<br>Бронь услуги Турпакет<br>Сумма 50000<br>Фамилия ИВАНОВ<br>Имя ИВАНОВ<br>Имя ИВАНОВ<br>Имя ИВАНОВИЧ<br>Пин код На мобильный телефон<br>рIN-код |

Рис. 10. Форма для оплаты Русский Экспресс.

- 2. Заполните появившуюся форму (рис. 10), обращая внимание на следующие правила:
  - Контактный телефон вводится тот, на который зачисляется сдача с платежа (более подробную информацию см. в разделе «Пользование PIN-кодами/сдачей»);
  - Номер счета должен иметь следующий формат: 4-е цифры 3875 или 5897 или 3752 или 6797, символ "/", номер счета 5 цифр, символ "/", номер заявки 2 буквы, 8 цифр. Либо: 4-е цифры 3870 или 6037, символ «/», номер счета от 4 до 11 символов (цифры, знаки («-» или «\_»)), символ «/», номер заявки от 4 до 11 символов (цифры, знаки («-» или «\_»)), символ «/», номер заявки от 4 до 11 символов (цифры, знаки («-» или «\_»)) (см. рис. 12);
  - Бронь услуги для оплаты путевки называется «Турпакет»;
  - Сумма сумма путевки. Параметр необязательный. Но есть один нюанс: если оставить это поле пустым, то на оплату путевки пойдет та сумма, которая была внесена. А если в поле ввести сумму путевки, то разница между внесенной суммой и суммой путевки пойдет либо на оплату мобильного телефона, либо придет SMS сообщением в виде PIN-кода (более подробную

информацию см. в разделе «Пользование PIN-кодами/сдачей»);

• Ф.И.О. вводятся либо туриста, либо владельца туристического агентства.

- Поле «ПИН код» заполняется, если есть PIN-код (более подробную информацию см. в разделе «Пользование PIN-кодами/сдачей»);
- 3. После того, как все необходимые данные на форме были введены, нажимайте кнопку «ВПЕРЕД»;
- 4. Далее появится окно подтверждения введенных данных;
- 5. После сверки данных «ВПЕРЕД». Вы попадете на экран ввода денег, где Вы внесете необходимую сумму. Нажимайте «ВПЕРЕД».
- 6. На этом оплата «Русский Экспресс» завершена.

## **DSBW-Tours**

1. В списке провайдеров найдите «DSBW-Tours»;

| DSBW-TOURS                                        | Контактный телефон       | 8 (920) 881-06-73                                         |        |
|---------------------------------------------------|--------------------------|-----------------------------------------------------------|--------|
|                                                   | Номер брони              | PKV2060102                                                |        |
| Ваш платеж будет<br>проведен в режиме он-<br>лайн | Бронь услуги             | Турпакет                                                  |        |
|                                                   | Сумма<br>(необязательно) | 50000                                                     |        |
|                                                   | Фамилия                  | ИВАНОВ                                                    |        |
|                                                   | Имя                      | ИВАН                                                      |        |
|                                                   | Отчество                 | ИВАНОВИЧ                                                  |        |
|                                                   | Пин код                  |                                                           |        |
|                                                   | Начисление сдачи         | <ul> <li>На мобильный телефон</li> <li>РІN-код</li> </ul> |        |
| НАЗ                                               | АД                       | в меню                                                    | вперед |

Рис. 11. Форма для оплаты DSBW-Tours.

- 2. Заполните появившуюся форму (рис. 11), обращая внимание на следующие правила:
  - Контактный телефон вводится тот, на который зачисляется сдача с платежа (более подробную информацию см. в разделе «Пользование PIN-кодами/сдачей»);
  - Номер брони/заказа должен состоять из <u>10 символов</u>, причем первые 3 символа буквы (латиница либо кириллица) и 7 цифр (см. рис. 11);
  - Бронь услуги для оплаты путевки называется «Турпакет»;
  - Сумма сумма путевки. Параметр необязательный. Но есть один нюанс: если оставить это поле пустым, то на оплату путевки пойдет та сумма, которая была внесена. А если в поле ввести сумму путевки, то разница между внесенной суммой и суммой путевки пойдет либо на оплату мобильного телефона, либо придет SMS сообщением в виде PIN-кода (более подробную информацию см. в разделе «Пользование PIN-кодами/сдачей»);
  - Ф.И.О. вводятся либо туриста, либо владельца туристического агентства.
  - Поле «ПИН код» заполняется, если есть PIN-код (более подробную информацию см. в разделе «Пользование PIN-кодами/сдачей»);
- 3. После того, как все необходимые данные на форме были введены,

нажимайте кнопку «ВПЕРЕД»;

- 4. Далее появится окно подтверждения введенных данных;
- 5. После сверки данных «ВПЕРЕД». Вы попадете на экран ввода денег, где Вы внесете необходимую сумму. Нажимайте «ВПЕРЕД».
- 6. На этом оплата «DSBW-Tours» завершена.

## Sunmar

1. В списке провайдеров найдите «Sunmar»;

| Summar                                            | Контактный телефон       | 8 (920) 881-06-73                                         |        |
|---------------------------------------------------|--------------------------|-----------------------------------------------------------|--------|
| Gamma                                             | Номер брони              | 445039                                                    |        |
| Ваш платеж будет<br>проведен в режиме он-<br>лайн | Бронь услуги             | Турпакет                                                  |        |
|                                                   | Сумма<br>(необязательно) | 50000                                                     |        |
|                                                   | Фамилия                  | ИВАНОВ                                                    |        |
|                                                   | Имя                      | ИВАН                                                      |        |
|                                                   | Отчество                 | ИВАНОВИЧ                                                  |        |
|                                                   | Пин код                  |                                                           |        |
|                                                   | Начисление сдачи         | <ul> <li>На мобильный телефон</li> <li>PIN-код</li> </ul> |        |
| НАЗ                                               | ад                       | в меню                                                    | вперед |

Рис. 12. Форма для оплаты Sunmar.

- 2. Заполните появившуюся форму (рис. 12), обращая внимание на следующие правила:
  - Контактный телефон вводится тот, на который зачисляется сдача с платежа (более подробную информацию см. в разделе «Пользование PIN-кодами/сдачей»);
  - Номер брони/заказа должен состоять из 6 цифр;
  - Бронь услуги для оплаты путевки называется «Турпакет»;
  - Сумма сумма путевки. Параметр необязательный. Но есть один нюанс: если оставить это поле пустым, то на оплату путевки пойдет та сумма, которая была внесена. А если в поле ввести сумму путевки, то разница между внесенной суммой и суммой путевки пойдет либо на оплату мобильного телефона, либо придет SMS сообщением в виде PIN-кода (более подробную информацию см. в разделе «Пользование PIN-кодами/сдачей»);
  - Ф.И.О. вводятся либо туриста, либо владельца туристического агентства.
  - Поле «ПИН код» заполняется, если есть PIN-код (более подробную информацию см. в разделе «Пользование PIN-кодами/сдачей»);
- 3. После того, как все необходимые данные на форме были введены, нажимайте кнопку «ВПЕРЕД»;
- 4. Далее появится окно подтверждения введенных данных;

- 5. После сверки данных «ВПЕРЕД». Вы попадете на экран ввода денег, где Вы внесете необходимую сумму. Нажимайте «ВПЕРЕД».
- 6. На этом оплата «Sunmar» завершена.

# Лабиринт

1. В списке провайдеров найдите «Лабиринт»;

| Алеиринт                                          | Контактный телефон          | 8 (920) 881-06-73                                         |        |
|---------------------------------------------------|-----------------------------|-----------------------------------------------------------|--------|
|                                                   | Номер брони                 | 212614                                                    |        |
| Ваш платеж будет<br>проведен в режиме он-<br>лайн | Бронь услуги                | Турпакет                                                  |        |
|                                                   | Сумма<br>(необязательно)    | 50000                                                     |        |
|                                                   | Фамилия                     | ИВАНОВ                                                    |        |
|                                                   | Имя                         | ИВАН                                                      |        |
|                                                   | Отчество                    | ИВАНОВИЧ                                                  |        |
|                                                   | Пин код<br>Начисление сдачи | <ul> <li>На мобильный телефон</li> <li>PTM-ися</li> </ul> |        |
|                                                   |                             | - FATTOR                                                  |        |
| НАЗ                                               | АД                          | В МЕНЮ                                                    | вперед |

Рис. 13. Форма для оплаты Лабиринт.

- 2. Заполните появившуюся форму (рис. 13), обращая внимание на следующие правила:
  - Контактный телефон вводится тот, на который зачисляется сдача с платежа (более подробную информацию см. в разделе «Пользование PIN-кодами/сдачей»);
  - Номер брони/заказа должен состоять из <u>6 цифр</u> (номер путевки);
  - Бронь услуги для оплаты путевки называется «Турпакет»;
  - Сумма сумма путевки. Параметр необязательный. Но есть один нюанс: если оставить это поле пустым, то на оплату путевки пойдет та сумма, которая была внесена. А если в поле ввести сумму путевки, то разница между внесенной суммой и суммой путевки пойдет либо на оплату мобильного телефона, либо придет SMS сообщением в виде PIN-кода (более подробную информацию см. в разделе «Пользование PIN-кодами/сдачей»);
  - Ф.И.О. вводятся либо туриста, либо владельца туристического агентства.
  - Поле «ПИН код» заполняется, если есть PIN-код (более подробную информацию см. в разделе «Пользование PIN-кодами/сдачей»);
- 3. После того, как все необходимые данные на форме были введены, нажимайте кнопку «ВПЕРЕД»

- 4. Далее появится окно подтверждения введенных данных;
- 5. После сверки данных «ВПЕРЕД». Вы попадете на экран ввода денег, где Вы внесете необходимую сумму. Нажимайте «ВПЕРЕД».
- 6. На этом оплата «Лабиринт» завершена.

# Южел-Тревел

1. В списке провайдеров найдите «Южел-Тревел»;

| Impsier .                                         | Контактный телефон       | 8 (920) 881-06-73                                         |        |
|---------------------------------------------------|--------------------------|-----------------------------------------------------------|--------|
|                                                   | Номер брони              | 92686/9245                                                |        |
| Ваш платеж будет<br>проведен в режиме он-<br>лайн | Бронь услуги             | Турпакет                                                  |        |
|                                                   | Сумма<br>(необязательно) | 50000                                                     |        |
|                                                   | Фамилия                  | ИВАНОВ                                                    |        |
|                                                   | Имя                      | ИВАН                                                      |        |
|                                                   | Отчество                 | ИВАНОВИЧ                                                  |        |
|                                                   | Пин код                  |                                                           |        |
|                                                   | Начисление сдачи         | <ul> <li>На мобильный телефон</li> <li>РІN-код</li> </ul> |        |
| НАЗ                                               | АД                       | в меню                                                    | вперед |

Рис. 14. Форма для оплаты Южел-Тревел.

- 2. Заполните появившуюся форму (рис. 14), обращая внимание на следующие правила:
  - Контактный телефон вводится тот, на который зачисляется сдача с платежа (более подробную информацию см. в разделе «Пользование PIN-кодами/сдачей»);
  - Номер брони/заказа должен иметь следующий формат: 5 цифр, символ "/", номер счета 4 цифры (см. рис. 14);
  - Бронь услуги для оплаты путевки называется «Турпакет»;
  - Сумма сумма путевки. Параметр необязательный. Но есть один нюанс: если оставить это поле пустым, то на оплату путевки пойдет та сумма, которая была внесена. А если в поле ввести сумму путевки, то разница между внесенной суммой и суммой путевки пойдет либо на оплату мобильного телефона, либо придет SMS сообщением в виде PIN-кода (более подробную информацию см. в разделе «Пользование PIN-кодами/сдачей»);
  - Ф.И.О. вводятся либо туриста, либо владельца туристического агентства.
  - Поле «ПИН код» заполняется, если есть PIN-код (более подробную информацию см. в разделе «Пользование PIN-кодами/сдачей»);
- 3. После того, как все необходимые данные на форме были введены, нажимайте кнопку «ВПЕРЕД»
- 4. Далее появится окно подтверждения введенных данных;

- 5. После сверки данных «ВПЕРЕД». Вы попадете на экран ввода денег, где Вы внесете необходимую сумму. Нажимайте «ВПЕРЕД».
- 6. На этом оплата «Южел-Тревел» завершена.

## 3. Пользование PIN-кодами/сдачей

### а) Начисление сдачи

Если сумма, которую Вы кладете в терминал больше суммы стоимости

путевки, то сдачу Вы можете сохранить в специальный PIN – код (рис. 15). Данный набор цифр придет в SMS сообщении на тот номер мобильного телефона, который вы укажете в первом поле формы.

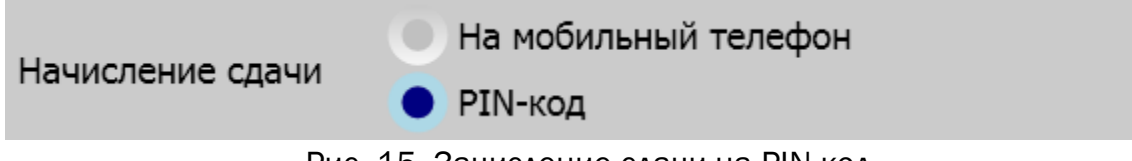

Рис. 15. Зачисление сдачи на PIN-код.

Зачисление сдачи можно производить также и на телефон. Вся разница между внесенной суммой и стоимостью путевки будет зачислена на мобильный телефон, указанный в первом поле (рис. 16).

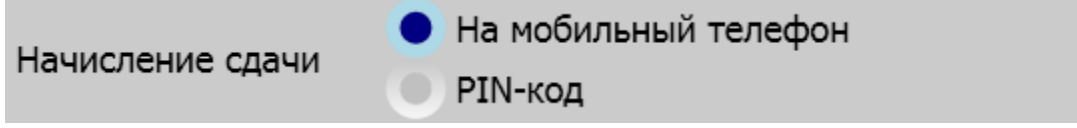

Рис. 16. Зачисление сдачи на мобильный телефон.

## б) Активация PIN-кодов

Чтобы воспользоваться PIN-кодом, введите цифры из SMS в соответствующее поле (рис. 17) при заполнении следующей заявки и те деньги, которые на нем сохранились, автоматически будут добавлены к Вашему новому платежу.

Пин код

Рис. 17. Поле для активации PIN-кода.

## 4. Контактная информация

По всем интересующим вопросам обращайтесь по телефону: +7-920-881-0673;

Свои предложения высылайте на адрес: support@kitps.ru.